Mocht je er niet helemaal uitkomen met de bovenstaande stappen volg dan dit uitgebreidere stappenplan:

## **Stappenplan Youmee**

Stap 1: registreren account

Registratie van je account

| Bedankt voor het aanmaken van je account.<br>Bevestig nu je e-mailadres door op onderstaande knop te klikken: |  |
|----------------------------------------------------------------------------------------------------|--|
| Registratie voltooien                                                                                         |  |
| Hierna be je ingelogd in Youmee.                                                                              |  |
| Welkom!<br>Het Youmee-team                                                                                    |  |

**Stap 2:** Vervolgens klik op registratie voltooien >> inloggen kan bij Youmee met zelf aangemaakte gebruikersnaam en wachtwoord (zie afbeelding hieronder)

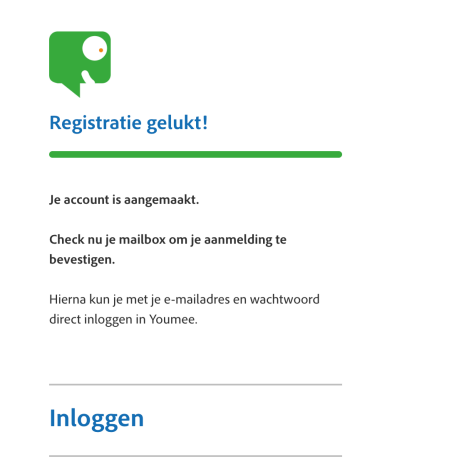

Stap 3: Klik op inloggen > kom je op volgende pagina

|                 | 0                 |           | රො |   | <u>°</u> |                          |
|-----------------|-------------------|-----------|----|---|----------|--------------------------|
| Ti              | ijdlijn           |           |    |   |          |                          |
| Alles Di        | ialogen           | Berichten |    | Q | ⊚ ι      | egenda                   |
|                 | 5                 |           |    | ~ |          | Video                    |
| dinsdag 20 febr | ruari 2024        |           |    |   | ۵        | Afbeelding               |
| WELKOM BIJ Y    | WELKOM BIJ YOUMEE |           |    |   |          | Bericht                  |
| op dit mone     | ent zijn er nog e |           |    |   | Ċ        | Dialoog eindigt binnenko |
|                 |                   |           |    |   | Ċ        | Dialoog gesloten         |

#### Stap 5: Klik op instellingen

|            | Ø                                | <b>\$</b>    |
|------------|----------------------------------|--------------|
|            |                                  | Instellingen |
| ٩          | mijn profiel                     |              |
| 950<br>888 | toegangscode invullen            |              |
|            | handleiding                      |              |
| 0          | privacy                          |              |
| ()         | disclaimer                       |              |
| (!)        | over deze app                    |              |
| $\times$   | Verwijder mijn account permanent |              |

### **Stap 5:** toegangscode invullen **(**EJVQCi is code)

Of kom er meteen via de volgende link: <u>https://youmee.online/settings/access\_code/EJVQCi</u>

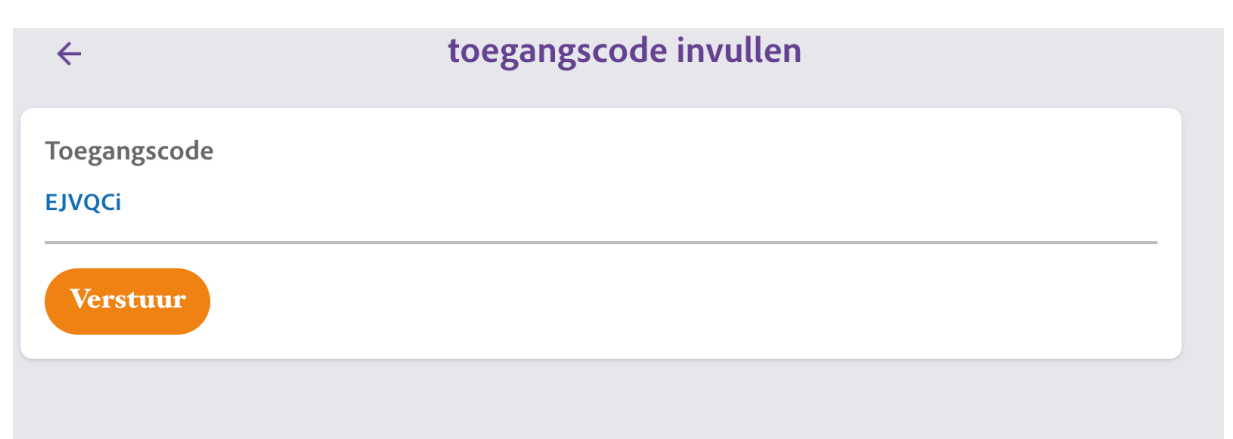

# Badminton Nederland app. Je hebt een toegangscode ingevuld. Wanneer je op 'bevestig' klikt wordt je toegevoegd aan het vraagstuk Badminton Nederland app. Je geeft daarmee toestemming aan Youmee om je berichten te sturen over dit vraagstuk. ANNULEREN

#### Stap 6: Klik op 'Badminton Nederland app'

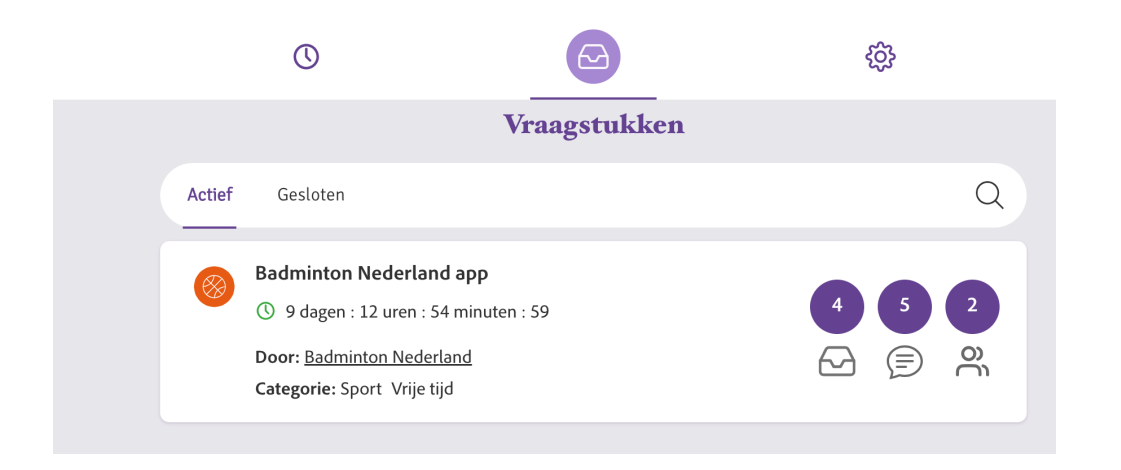

**Stap 7:** Via deze pagina kan je op verschillende onderdelen je mening geven over de Badminton Nederland app. Daarnaast kan je ook kijken wat andere (anoniem) zeggen over de app. We horen je feedback graag, alleen samen kunnen we de app zo gebruiksvriendelijk mogelijk maken!

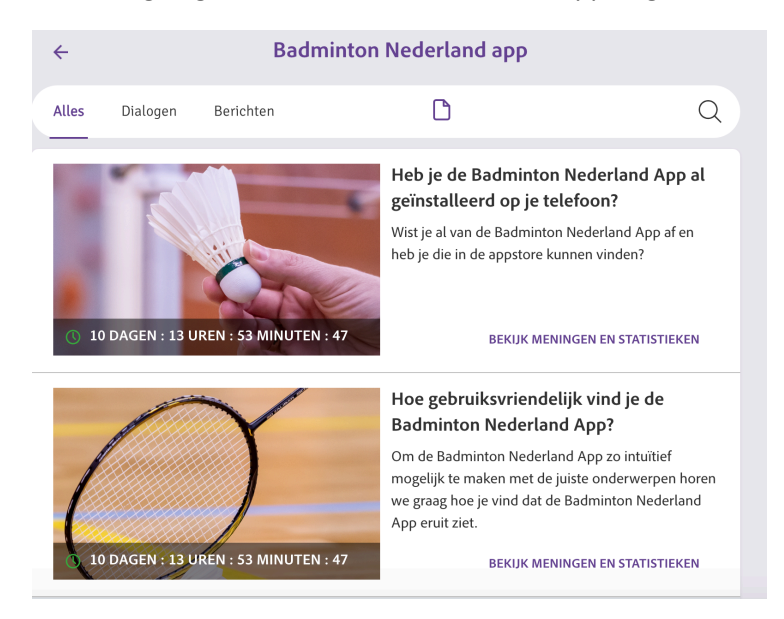